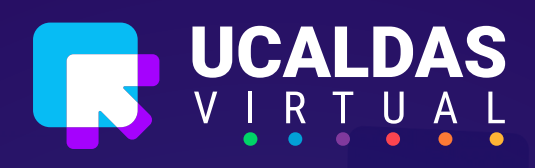

### In Problem, In Problem, In Broblem, In Bro

## **Copia de Seguridad**

En esta guía aprenderemos a crear una copia de seguridad de un curso dentro de nuestra plataforma educativa. Realizar copias de seguridad es una buena práctica que nos permite resguardar toda la información y el contenido de nuestros cursos de manera segura, evitando la pérdida de datos importantes.

### Acceda a su curso virtual

En el primer paso, ingresaremos al aula principal de la plataforma. Una vez dentro, deberemos seleccionar el curso del cual queremos generar la copia de seguridad. Este será el punto de partida para comenzar el proceso.

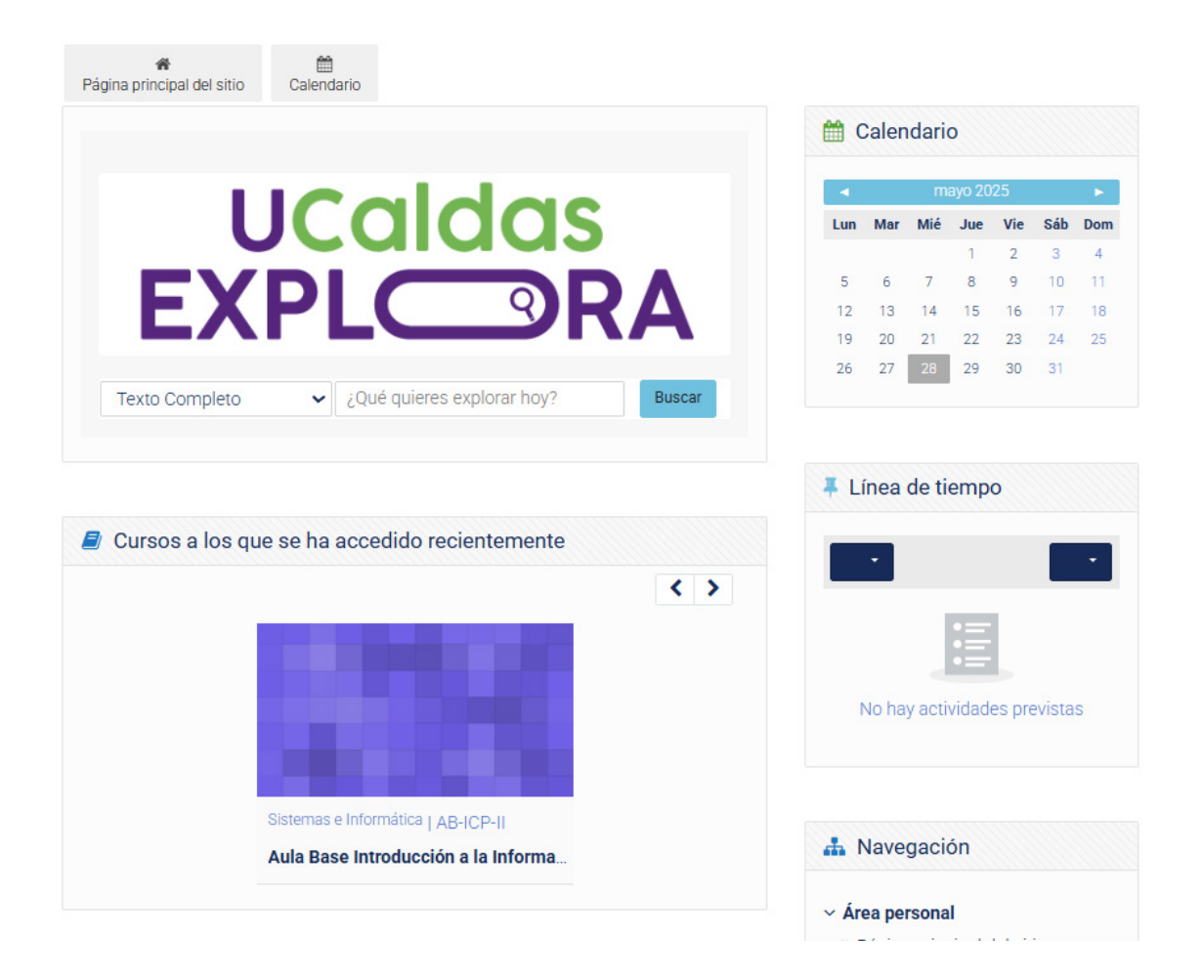

Acceda al menú Administración al lado derecho de la pantalla y elija la opción Copia de Seguridad

| Justificación                                                                                                    | Administración                                                                                                    |
|----------------------------------------------------------------------------------------------------|----------------------------------------------------------------------------------------------------|
| justificacion<br>Marcar como hecha<br>Disponibles pero no visibles en la plagina del curso<br>resultadosap<br>Marcar como hecha<br>Disponibles pero no visibles en la plagina del curso<br>metodologia<br>Marcar como hecha<br>Disponibles pero no visibles en la plagina del curso | <ul> <li>Administración del curso</li> <li>E Editar ajustes</li> <li>Finalización del curso</li> <li>Usuarios</li> <li>Informes</li> <li>Configuración Calificaciones</li> <li>Destaurar</li> <li>Importar</li> <li>Restaurar</li> <li>Seno de preguntas</li> <li>Archivos de curso heredados</li> <li>Copia de seguridad</li> <li>Copia de seguridad</li> <li>Editar ajustes</li> <li>Configuración Calificaciones</li> <li>Copia de seguridad</li> <li>Informes</li> <li>Copia de seguridad</li> <li>Enclair</li> <li>Configuración Calificaciones</li> <li>Copia de seguridad</li> <li>Restaurar</li> </ul> |
|                                                                                                    | <ul> <li>J Importar</li> <li>← Reiniciar</li> <li>&gt; Banco de preguntas</li> <li>■ Archivos de curso heredado</li> </ul>                                                                                                    |

La plataforma le mostrará una interfaz como la siguiente, dar clic en siguiente para continuar

| Incluir comentarios                              | > 0000034-3                                                                                    |
|--------------------------------------------------|------------------------------------------------------------------------------------------------|
| Incluir insignias                                | > CICBF                                                                                        |
| Incluir eventos del calendario                   |                                                                                                |
| Incluir detalles del grado de avance del usuario | 😋 Administración                                                                               |
| Incluir archivos "log" de cursos                 | ✓ Administración del curso                                                                     |
| Incluir historial de calificaciones              | <ul> <li>Editar ajustes</li> <li>Finalización del curso</li> </ul>                             |
| Incluir banco de preguntas                       | > Usuarios                                                                                     |
| Incluir grupos y agrupamientos                   | <ul><li>Filtros</li><li>Informes</li></ul>                                                     |
| Incluir campos personalizados                    | Configuración Calificaciones                                                                   |
| Incluir contenido del banco de contenido         | Copia de seguridad Restaurar                                                                   |
| Incluir archivos heredados de curso              | 1 Importar                                                                                     |
| Saltar al último paso Cancelar Siguiente         | <ul> <li>Reiniciar</li> <li>Banco de preguntas</li> <li>Archivos de curso heredados</li> </ul> |

3

## De clic sobre el botón Siguiente

4

5

| Z Fase de Integración: Actividad 1 칋          | -                   | × 🔒 |
|-----------------------------------------------|---------------------|-----|
| 🗹 Fase de Integración: Actividad 2 🌉          | ~                   | × 🔒 |
| Z Fase de Integración: Actividad 3 딇          | -                   | × 🖴 |
| Z Módulo 4: Evaluación 🏑                      | 1-                  | × A |
|                                               |                     |     |
| Módulo 5                                      | Datos de<br>usuario | × 🗎 |
| Integración de las TIC con el siguiente texto | -                   | × A |
| Actividad: Integración de las TIC             | -                   | × 🔒 |
|                                               |                     |     |
|                                               |                     | 1   |

Para el siguiente paso, seleccionamos "Ejecutar copia de seguridad"

| Módulo 4:<br>Evaluación                                  | ~ |          |          | -                   | ×    |           |
|----------------------------------------------------------|---|----------|----------|---------------------|------|-----------|
| Módulo 5                                                 | ~ |          |          | Datos de<br>usuario | ×    | •         |
| Integración de<br>las TIC con el<br>siguiente<br>texto 🔁 | ~ |          |          | -                   | ×    | •         |
| Actividad:<br>Integración de<br>las TIC 📄                | ~ |          |          |                     | ×    | •         |
|                                                          |   | Anterior | Cancelar | Ejecutar copia      | de : | seguridad |

6

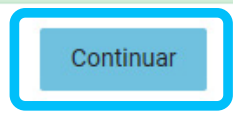

Una vez completados todos los pasos, la copia de seguridad del curso estará lista. El sistema generará un archivo comprimido que contiene toda la información seleccionada durante el proceso. Este archivo se podrá descargar directamente desde la plataforma, lo cual te permitirá almacenarlo en un lugar seguro o transferirlo según sea necesario. Con esto, aseguramos que el contenido del curso esté resguardado y disponible para futuras restauraciones o usos.

| Nombre de archivo                                                     | Hora                                 | Tamaño  | Descargar | Restaurar |
|-----------------------------------------------------------------------|--------------------------------------|---------|-----------|-----------|
| copia_de_seguridad-moodle2-course-6769-ab-icp-ii-20250528-0856-nu.mbz | miércoles, 28 de mayo de 2025, 08:57 | 168.5MB | Descargar | Restaurar |

# Trans PRIVACY

in Problem, ng username or password

Repo

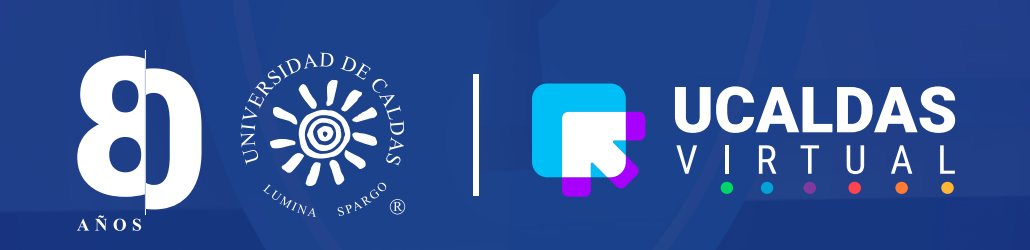

Varia